## Netgear

Toegang geweigerd

Unieke FAQ ID: #42 Auteur: Laatst bijgewerkt:2025-07-06 04:32

> Pagina 1 / 1 © 2025 Business-ISP <support@business-isp.nl> | 06-07-2025 04:32 URL: https://faq.business-isp.nl/index.php?action=faq&cat=109&id=433&artlang=nl